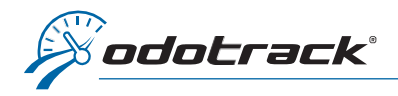

Si vous avez oublié votre mot de passe, voici la procédure à suivre.

À partir du site web www.odotrack.com, cliquez sur Connexion dans le haut de la page.

| ADE/FAQ CONNEXION ACHETEZI S CONTACTEZ NOUS FRANÇAIS (CANADA)                                                                                                    |                                                                                                    |
|----------------------------------------------------------------------------------------------------|----------------------------------------------------------------------------------------------------|
| À la page de connexion, cliquez sur <b>MOT DE</b> PASSE OUBLIÉ?.                                                                                                    | Oportail exelise                                                                                                    |
| NOTE : Pour des mesures de sécurité, il est de<br>votre responsabilité de gérer ou réinitialiser<br>votre mot de passe.                                                                                                    | An expansion strates, fusitions. Can success strates and strates and strates a |
| Inscrivez votre adresse courriel associée au compte et cliquez sur<br>RÉINITIALISER.<br>Mot de passe oublié?<br>Entre votre adresse courriel pour réinitialiser votre<br>mot de passe<br>Courriel<br>Retour<br>RéINITIALISER                                                                                              |                                                                                                    |
| Vous recevrez un courriel contenant un lien pour<br>réinitialiser votre mot de passe.<br>Cliquez sur le lien.                                                                                                    | <b>podotrack</b><br>Récupération du mot de passe                                                                                                    |
| Si vous ne recevez pas le courriel de<br>réinitialisation, veuillez vérifier vos Courriels<br>indésirables (Junk E-mail) car le courriel reçu<br>pourrait s'y retrouver.                                                                                                    | Bonjour,<br>Le lien est valide pour une période de 48 heures. Veuillez cliquer sur le lien suivant afin de définir un<br>nouveau mot de passe pour votre compte ODOTRACK :<br>Utilisez le lien suivant pour définir un mot de passe : Cliquez icit<br>Si uwe player per demand de définit liere unte met de accon usuille paux en inferenze le elur. Mit excelbe                                                                                                    |
| NOTE : Le lien de réinitialisation sera valide pour<br>une durée de 48 heures seulement et ne peut<br>être utilisé qu'une seule fois. À défaut d'effectuer<br>la réinitialisation dans ce délai ou si vous avez<br>déjà utilisé le lien, vous devrez recommencer le<br>processus de réinitialisation.                     | Pour nous joindre :<br>Pour nous joindre :<br>Site web : www.odotrack.com/fr/<br>Téléphone : 1 877 389-0810<br>Courriel : uport@odotrack.ca<br>ÉQUIPE 000TRACK<br>1-877-389-0810<br>inf0@odotrack.com<br>http://www.odotrack.ca                                                                                                    |
| Inscrivez votre adresse courriel, créez votre nouvea<br>respectant les critères requis, confirmez votre nouv<br>puis cliquez sur <b>RÉINITIALISER</b> .                                                                                                    | u mot de passe en <b>ODOporta</b> il<br>/eau mot de passe,                                                                                                    |
| <ul> <li>Politique du mot de passe :</li> <li>Le mot de passe doit contenir entre 7 et 25 alphanumériques (a-z, 0-9).</li> <li>Les caractères spéciaux suivants sont accep</li> <li>Le mot de passe doit contenir au moins un majuscule et un en minuscule.</li> <li>Le mot de passe doit contenir au moins un</li> </ul> | caractères       Courriel         otés : caractère en       Nouveau mot de passe         chiffre.       Réinitialiser mot de passe                                                                                                    |